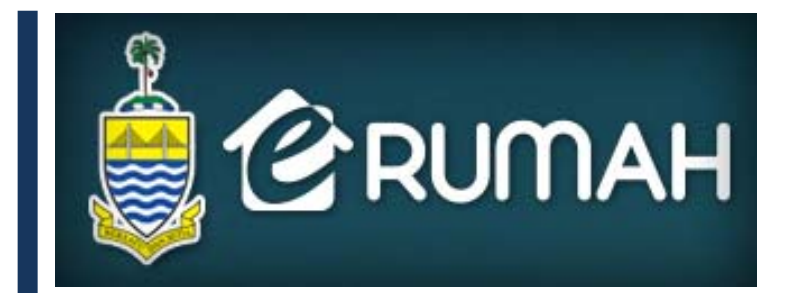

# http://erumah.penang.gov.my SISTEM MAKLUMAT PERUMAHAN KERAJAAN NEGERI PULAU PINANG

PANDUAN PENGGUNA (ONLINE)

# **ISI KANDUNGAN**

| Kandungan                      | Muka Surat |
|--------------------------------|------------|
| 1.0 PENGENALAN                 | 1          |
| 2.0 PENGURUSAN AKAUN           | 6          |
| 3.0 SEMAKAN STATUS             | 9          |
| 4.0 PENDAFTARAN (PEMOHON BARU) | 13         |
| 5.0 SEMAKAN                    | 24         |

#### 1.0 PENGENALAN

Sistem Pendaftaran Rumah Secara Online (eRumah) dibangunkan bagi meningkatkan kemudahan bagi proses pendaftaran permohonan perumahan sedia ada yang hanya berkonsepkan client-server kepada aplikasi yang berkonsepkan web.

lanya akan membolehkan pemohon mendapatkan perkhidmatan yang ditawarkan oleh Kerajaan Negeri dari mana-mana sahaja menerusi internet. Sistem ini akan membolehkan pemohon membuat permohonan bagi rumah PPR, Kos Rendah, Kos Sederhana Rendah dan Rumah Mampu Milik tanpa perlu berurusan di kaunter.

#### Modul eRumah

Sistem eRumah bagi permohonan online dibahagikan kepada 3 kategori pemohon iaitu:

- Pemohon Baru
- Pemohon Sedia Ada
- Pemilik

## Skrin Utama eRumah

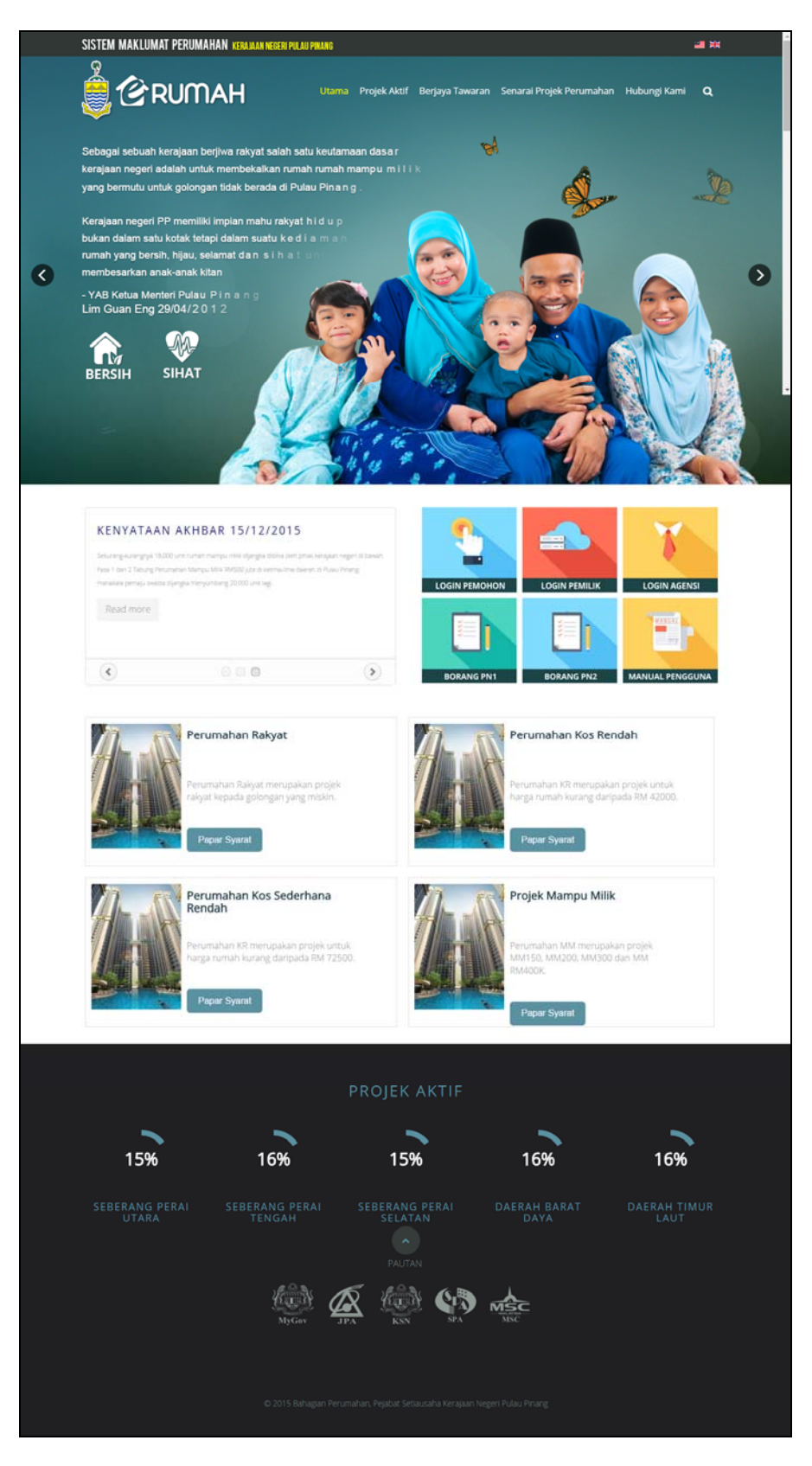

Skrin ini adalah skrin utama bagi sistem eRumah yang dibangunkan untuk memudahkan pengguna mengakses sistem ini tanpa perlu berurusan di kaunter.

- a. Login Pemohon & Pendaftaran/Semak (KP/Status)
  - I. Untuk Pengguna baru yang belum mempunyai ID Login untuk membuat pendaftaran.
  - II. Pengguna yang pernah mendaftar login pula boleh menyemak terlebih dahulu sama ada data mereka terdapat dalam sistem eRumah ini.
  - III. Untuk pengguna yang telah mempunyai ID dan Katalaluan boleh terus log masuk di sini.
- b. Login Pemaju
  - I. Untuk pemaju mendaftarkan permohonan bagi Perumahan Mampu Milik
  - II. Pemaju boleh melihat senarai permohonan yang telah mereka daftarkan mengikut projek.
- c. Di bahagian bawah skrin terdapat 4 pautan dan bahagian atas skrin mempunyai 2 pautan iaitu :-
  - I. Syarat-Syarat Permohonan
    - i. Pengguna boleh mengetahui syarat-syarat permohonan rumah di skrin ini.
    - ii. Syarat-syarat permohonan ini dibahagikan kepada 4 kategori iaitu:
      - 1. Syarat PPR (Projek Perumahan Rakyat)
      - 2. Syarat KR (Kos Rendah)
      - 3. Syarat KSR (Kos Sederhana Rendah)
      - 4. Syarat MM (Mampu Milik)

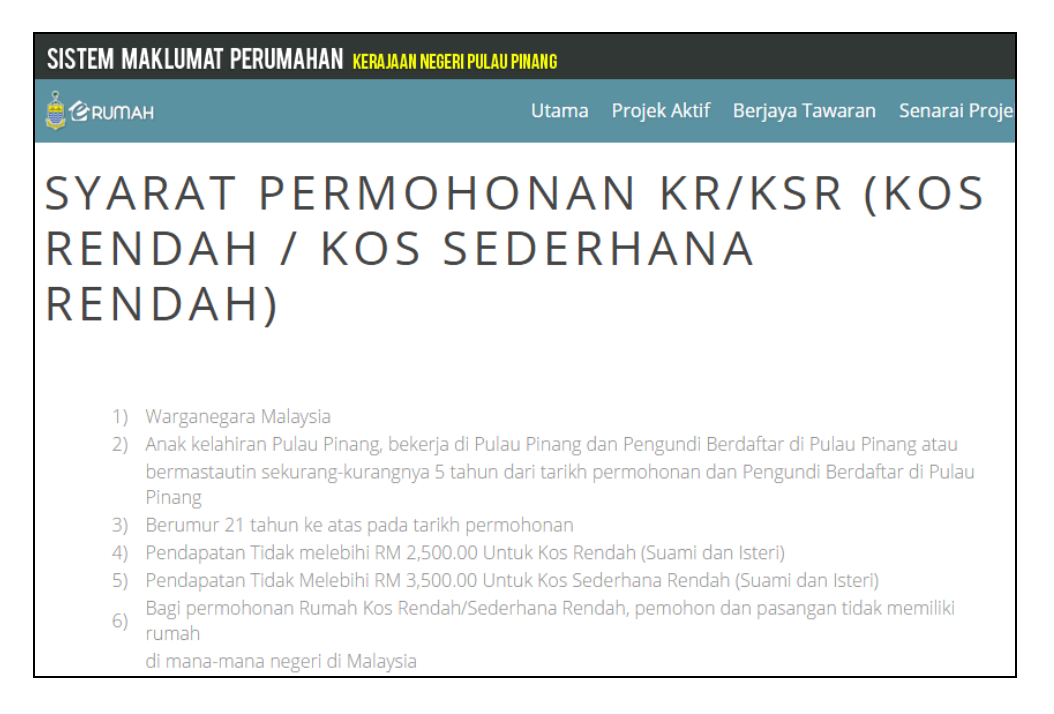

| SISTEM MAKLUMAT PERUMAHAN - http://erumah.penang.gov.my |                                   |                  |  |
|---------------------------------------------------------|-----------------------------------|------------------|--|
| JENIS DOKUMEN                                           | PANDUAN PENGGUNA – PEMOHON ONLINE | <b>VERSI</b> 1.0 |  |

- II. Senarai Projek Aktif
  - i. Menyenaraikan semua projek aktif KR/KSR/MM
  - ii. Projek Aktif ini dikategorikan mengikut daerah yang telah ditetapkan iaitu:
    - 1. Seberang Perai Tengah
    - 2. Seberang Perai Utara
    - 3. Seberang Perai Selatan
    - 4. Daerah Barat Daya
    - 5. Daerah Timur Laut
  - iii. Angka yang ditunjukkan di sebelah daerah itu adalah bilangan projek yang masih aktif.
  - iv. Klik pada nama daerah yang mempunyai projek aktif untuk menyenaraikan semua projek aktif di bawah daerah tersebut.

| SISTEM MAKLUMAT PERUMAHAN KERAJAAN NEGERI PULAU PINANG |       |  |
|--------------------------------------------------------|-------|--|
|                                                        | Utama |  |
|                                                        |       |  |
| SENARAI PROJEK AKTIF                                   |       |  |
|                                                        |       |  |
| SEBERANG PERAI TENGAH ( 10 )                           |       |  |
| SEBERANG PERAI UTARA ( 2 )                             |       |  |
| SEBERANG PERAI SELATAN ( 0 )                           |       |  |
| DAERAH TIMUR LAUT ( 0 )                                |       |  |
| DAERAH BARAT DAYA ( 0 )                                |       |  |

- v. Skrin Terperinci Maklumat Projek Aktif
  - 1. Melalui skrin ini pengguna boleh mengetahui dengan lebih terperinci mengenai projek yang ditawarkan.

| SISTEM MAKLUMAT PERUMAHAN KERAJAAN NEGERI PULAU PINANG |                                                |              |                 |        |
|--------------------------------------------------------|------------------------------------------------|--------------|-----------------|--------|
| É CRUMAH                                               | Utama                                          | Projek Aktif | Berjaya Tawaran | Senara |
| Maklumat Projek Aktif                                  |                                                |              |                 |        |
| TAMAN NEW PROJECT                                      | 3                                              |              |                 |        |
| Alamat                                                 | JALAN TEST 3<br>TEST 3<br>12500 PULAU PIN      | NANG         |                 |        |
| Jenis Rumah                                            | RUMAH KOS SEDERHANA RENDAH (MAKSIMA RM72,500 ) |              |                 |        |
| Kategori Rumah                                         | RUMAH TOWN H                                   | OUSE         |                 |        |

| SISTEM MAKLUMAT PERUMAHAN - http://erumah.penang.gov.my |                                   |                  |  |
|---------------------------------------------------------|-----------------------------------|------------------|--|
| JENIS DOKUMEN                                           | PANDUAN PENGGUNA – PEMOHON ONLINE | <b>VERSI</b> 1.0 |  |

# III. Berjaya Tawaran

- i. Melalui skrin ini, pengguna dapat melihat secara telus, senarai nama pemohon yang berjaya ditawar untuk setiap projek perumahan
- ii. Bagi pemohon berjaya, maklumat lanjut tawaran boleh diperolehi apabila login ke dalam sistem

| PPR / SEBERANG PERAI TENGAH / TAMAN ALOR JAYA PPR 2 |       |              |  |
|-----------------------------------------------------|-------|--------------|--|
| Bil                                                 | Nama  | No. KP       |  |
| 1                                                   | SAMMI | 83061305**** |  |
| 2                                                   | KEONG | 564****      |  |
| 3                                                   | GIGI  | 43****       |  |
| 4                                                   | asas  | 455****      |  |

| SISTEM MAKLUMAT PERUMAHAN - http://erumah.penang.gov.my |                                   |       |     |
|---------------------------------------------------------|-----------------------------------|-------|-----|
| JENIS DOKUMEN                                           | PANDUAN PENGGUNA – PEMOHON ONLINE | VERSI | 1.0 |

## 2.0 PENGURUSAN AKAUN

## 2.1 LUPA KATALALUAN

Dari laman utama, sila klik pada pautan berikut untuk membuat semakan permohonan / login semakan borang dan status:

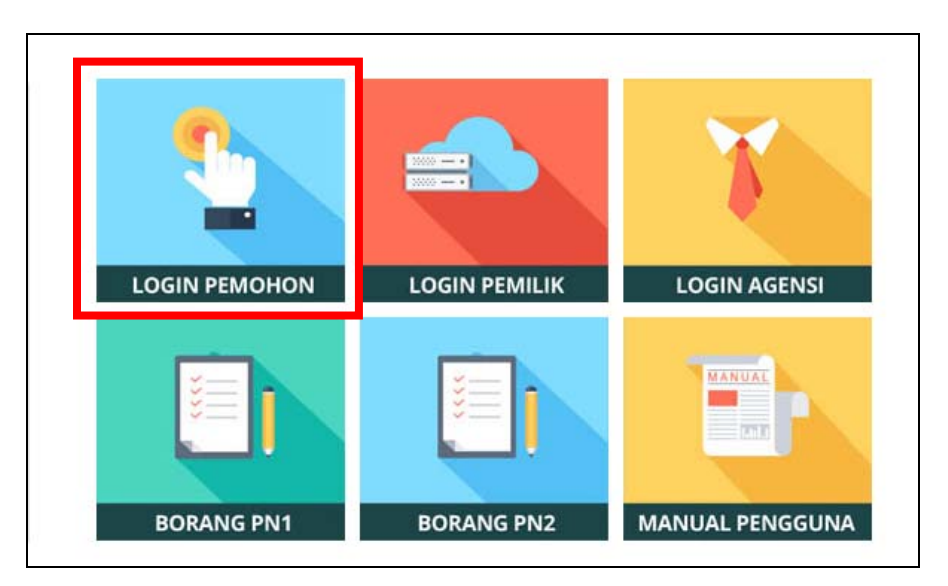

Sekiranya lupa kata laluan, sila klik Lupa Kata Laluan dari skrin semakan/login pemohon:

| admin                             | Sila masukkan alamat email.                                                                                                    |
|-----------------------------------|----------------------------------------------------------------------------------------------------|
|                                   | and the state of the state of t |
|                                   | Email                                                                                                    |
|                                   | atau soalan dan jawapan rahsia anda.                                                                                                    |
|                                   | Soalan Rahsia Anda 🗸 🗸                                                                                                    |
| Login                             | Jawapan                                                                                                    |
| Lupa Katalaluan ?                 |                                                                                                    |
| Tekan sini untuk reset katalaluan | € Kembali Hantar 😔                                                                                                    |
|                                   |                                                                                                    |

Pengguna mempunyai 2 pilihan untuk proses lupa kata laluan ini :

- a. Melalui Email
  - i. Sila masukkan maklumat di ruangan berikut:
    - 1. ID (No. Kad Pengenalan) Sila masukkan No. KP anda.
      - Cth: 811111012001

| SISTEM MAKLUMAT PERUMAHAN - http://erumah.penang.gov.my |                                   |       |     |
|---------------------------------------------------------|-----------------------------------|-------|-----|
| JENIS DOKUMEN                                           | PANDUAN PENGGUNA – PEMOHON ONLINE | VERSI | 1.0 |

- 2. Email Sila masukkan email yang anda gunakan semasa daftar borang melalui web.
- ii. Klik Submit untuk paparan skrin Reset Kata Laluan.

#### b. Melalui Soalan Rahsia

- i. Sila masukkan maklumat di ruangan berikut:
  - 1. ID (No Kad Pengenalan) Sila masukkan No KP anda. Cth: 811111012001
  - 2. Soalan Rahsia Sila pilih dari senarai, soalan yang didaftar semasa daftar borang online.
  - 3. Jawapan Sila masukkan jawapan yang anda gunakan semasa daftar borang melalui web.
- ii. Klik Hantar untuk paparan skrin Reset Kata Laluan.

Contoh paparan katalaluan yang telah direset, sila copy katalaluan tersebut untuk login ke dalam sistem :

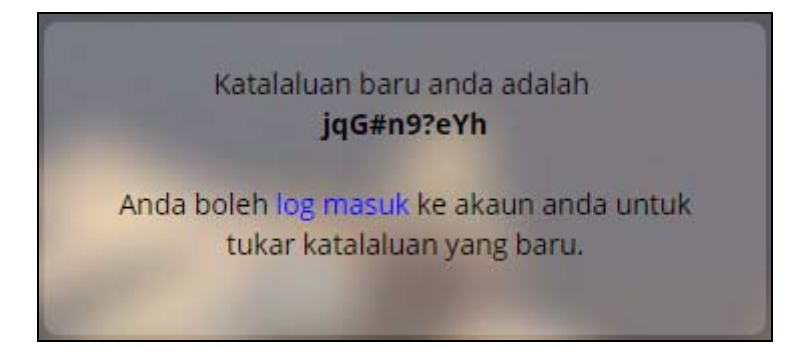

# 2.2 RESET KATALALUAN

Skrin reset ini membolehkan katalaluan anda yang terdahulu direset semula supaya boleh digunakan semula untuk memasuki sistem.

| Kata Laluan Lama                 | Kata Laluan Lama               |   |
|----------------------------------|--------------------------------|---|
| Kata Laluan Baru                 | Kata Laluan Baru               | 0 |
| Kata Laluan Baru (Taip Semula) * | Kata Laluan Baru (Taip Semula) |   |

- a. Sila masukkan maklumat yang diperlukan oleh skrin di atas:
  - i. Kata Laluan Lama Sila masukkan kata laluan lama anda.
  - ii. Kata Laluan Baru Sila masukkan pilihan kata laluan yang baru.
  - iii. Kata Laluan Baru (Taip Semula) Taip semula kata laluan yang telah dimasukkan

| SISTEM MAKLUMAT PERUMAHAN - http://erumah.penang.gov.my |                                   |       |     |
|---------------------------------------------------------|-----------------------------------|-------|-----|
| JENIS DOKUMEN                                           | PANDUAN PENGGUNA – PEMOHON ONLINE | VERSI | 1.0 |

b. Klik Hantar. Mesej di bawah akan dipaparkan. Klik OK. Kata laluan anda telah direset dan sistem boleh dimasuki dengan menggunakan kata laluan yang baru.

| Berjaya tukar katalaluan. Anda boleh log masuk<br>menggunakan katalaluan baru anda sekarang. | : dengan |  |
|----------------------------------------------------------------------------------------------|----------|--|
|                                                                                              | ОК       |  |

| SISTEM MAKLUMAT | PERUMAHAN - http://erumah.penang.gov.my |       |     |
|-----------------|-----------------------------------------|-------|-----|
| JENIS DOKUMEN   | PANDUAN PENGGUNA – PEMOHON ONLINE       | VERSI | 1.0 |

### 3.0 SEMAKAN STATUS PERMOHONAN

Pengguna boleh menyemak terus status permohonan mereka di halaman semakan/login pemohon eRumah iaitu dengan hanya memasukkan No. KP di ruangan berikut:-

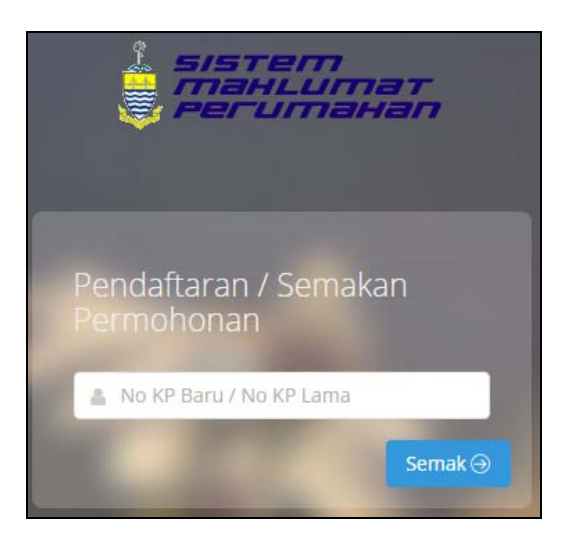

Terdapat 7 jenis kes semak status bagi pengguna yang baru memohon rumah dan telah mendaftar dalam sistem eRumah:

I. Permohon memohon kali pertama/ tiada rekod di dalam sistem

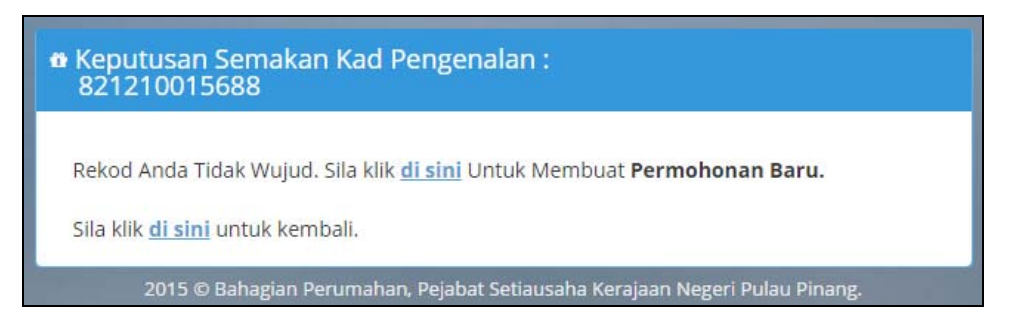

II. Permohonan dibuat belum mencapai 14 hari dan pemohon masih belum menghantar dokumen sokongan yang diperlukan. Mesej dipaparkan:

"Anda mempunyai **14 hari** lagi untuk menghantar dokumen sokongan ke Bahagian Perumahan bagi memproses permohonan anda."

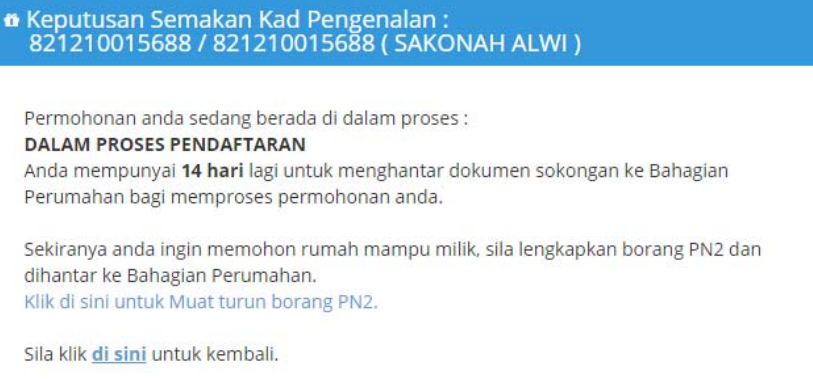

III. Permohonan dibuat kurang dari 14 hari dan pemohon telah menghantar dokumen sokongan.

### **STATUS PERMOHONAN : DALAM PROSES PENDAFTARAN**

Dokumen sokongan anda telah diterima di Bahagian Perumahan pada 15/02/2009

Rekod Anda Telah Wujud. Sila klik di sini untuk **Login**. Sila klik **di sini** untuk kembali.

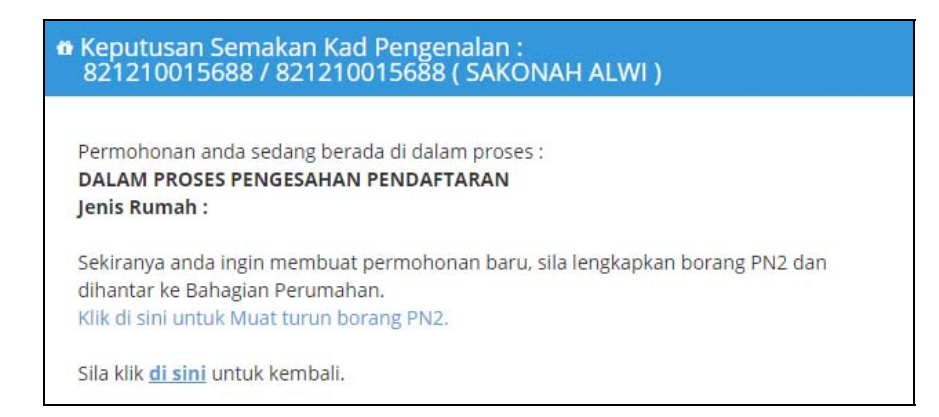

IV. Permohonan yang telah disahkan mengikut status dan jenis rumah yang layak

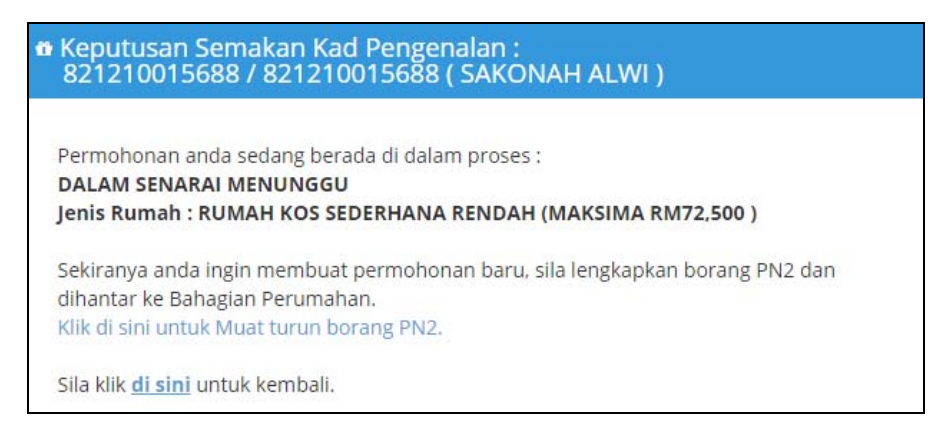

V. Permohonan dibuat telah melebihi 14 hari dan dokumen sokongan masih belum dihantar ke Bahagian Perumahan.

## **STATUS PERMOHONAN : DITOLAK**

Permohonan anda TIDAK DAPAT DIPROSES kerana pihak kami tidak menerima dengan lengkap dokumen sokongan yang diperlukan. Sekiranya anda masih berminat untuk memohon, sila berbuat demikian melalui sistem eRumah (http://erumah.penang.gov.my) **selepas tempoh 30** hari dari tarikh permohonan. Tarikh Permohonan anda adalah 13/08/2009 dan anda boleh memohon semula pada 12/09/2009

- a. Pemohon tidak dibenarkan ke skrin berikutnya sehingga tempoh 30 hari dari tarikh permohonan tamat dan jika berminat, pengguna perlu mendaftar semula.
- Keputusan Semakan Kad Pengenalan : 880507355036 / 880507355036 ( MUHAMMAD FAISAL BIN GELANI )

Permohonan anda TIDAK DAPAT DIPROSES kerana pihak kami tidak menerima dengan lengkap dokumen sokongan yang diperlukan. Sekiranya anda masih berminat untuk memohon,sila berbuat demikian melalui sistem eRumah ( http://erumah.penang.gov.my) selepas tempoh 30 hari dari tarikh permohonan.

Sila klik <u>di sini</u> untuk kembali.

VI. Permohonan yang telah ditawar oleh Bahagian Perumahan:

Keputusan Semakan Kad Pengenalan : 821210015688 / 821210015688 ( SAKONAH ALWI )

Permohonan anda sedang berada di dalam proses : DALAM PROSES TAWARAN Jenis Rumah : RUMAH KOS SEDERHANA RENDAH (MAKSIMA RM72,500 )

Sekiranya anda ingin membuat permohonan baru, sila lengkapkan borang PN2 dan dihantar ke Bahagian Perumahan. Klik di sini untuk Muat turun borang PN2.

Sila klik <u>di sini</u> untuk kembali.

VII. Pemohon yang telah berjaya memiliki rumah melalui Bahagian Perumahan/ Agensi

| Ø | Keputusan Semakan Kad Pengenalan :<br>590512075296 / 5538154 ( CHNG CHENG LOOI )                                                                             |
|---|----------------------------------------------------------------------------------------------------|
|   | Anda telah mempunyai rekod di dalam Pemilik Projek Bahagian Perumahan                                                                                        |
|   | Maklumat rekod anda adalah:<br>Jenis Rumah : <b>RUMAH KOS RENDAH RM42,000</b><br>Alamat : <b>G11-9, , , , , 0 DAERAH TIMUR LAUT,</b>                         |
|   | Sekiranya anda ingin membuat permohonan baru, sila lengkapkan borang PN2 dan<br>dihantar ke Bahagian Perumahan.<br>Klik di sini untuk Muat turun borang PN2. |
|   | Sila klik <u>di sini</u> untuk kembali.                                                                                                    |

| SISTEM MAKLUMAT | PERUMAHAN - http://erumah.penang.gov.my |       |     |
|-----------------|-----------------------------------------|-------|-----|
| JENIS DOKUMEN   | PANDUAN PENGGUNA – PEMOHON ONLINE       | VERSI | 1.0 |

## 4.0 PENDAFTARAN (PEMOHON BARU)

Pemohon baru (data belum direkodkan dalam SMP) adalah pemohon yang belum pernah mendaftar dengan sistem eRumah ini.

I. Bagi pemohon baru, pengguna hendaklah memasukkan No. KP di ruangan Pendaftaran/Semak (KP/Status). Kemudian klik Daftar/Semak KPuntuk meneruskan permohonan.

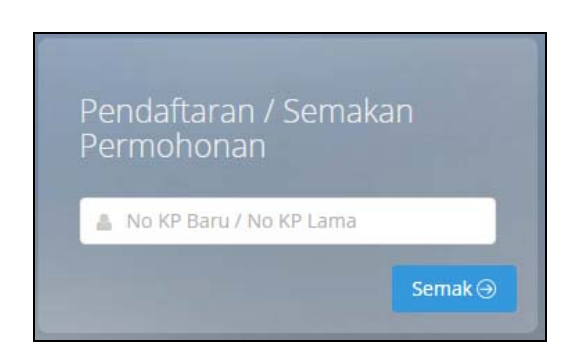

II. Skrin Semakan Kad Pengenalan akan dipaparkan untuk pemberitahuan bahawa No. KP tersebut belum wujud dan perlu melalui proses daftar. Klik di sini untuk membuat permohonan baru atau kembali ke skrin utama.

| <ul> <li>Keputusan Semakan Kad Pengenalan :<br/>821210015688</li> </ul>                |
|----------------------------------------------------------------------------------------|
| Rekod Anda Tidak Wujud. Sila klik <u>di sini</u> Untuk Membuat <b>Permohonan Baru.</b> |
| Sila klik <u>di sini</u> untuk kembali.                                                |
| 2015 © Bahagian Perumahan, Pejabat Setiausaha Kerajaan Negeri Pulau Pinang.            |

III. Sebelum dibenarkan ke skrin pendaftaran, pengguna dikehendaki memasukkan terlebih dahulu syarat-syarat awal permohonan. Ini bagi membolehkan hanya data pemohon yang layak sahaja dibenarkan untuk meneruskan permohonan.

 IV. Pengguna dikehendaki mengisi kesemua ruangan berikut. Ruangan yang bertanda (\*) wajib diisi oleh pengguna.

|                                          | 2                       | з                                                          | 4                                           |               | 5                   | 6                |
|------------------------------------------|-------------------------|------------------------------------------------------------|---------------------------------------------|---------------|---------------------|------------------|
| Semakan Syarat P                         | Xilhan Perumahan        | Maklumat Pemohon                                           | Maklumat Pasa                               | angan         | Maklumat Tanggungan | Maklumat Tambaha |
|                                          |                         | _                                                          |                                             |               |                     |                  |
| Semakan Syarat                           | 2.40                    |                                                            | L. C.                                       | 10.0          |                     |                  |
|                                          | Hanya Pe                | ngundi Berdaftar Di Pulau Pinz                             | ang layak untuk pem-                        | max Datter    | rengunui Disimi     |                  |
| Lama Tinggal Di Pulau Pinang             | butiran de              | okuman daftar pengundi deng                                | an SPR.                                     |               |                     |                  |
|                                          | Hanya Pe<br>Sila serta  | mastautin Di Pulau Pinang sek<br>kan dokumen pengesahan ma | urang-kurangnya 5 t<br>iikan sebagai bukti. | tahun layak e | nemohon.            |                  |
| Taraf Perkahwinan tidak bole             | eh diubah selepas prose | is ini. Pastikan taraf Perkahu                             | vinan dimasukkan (                          | dengan bet    | ul                  |                  |
| Taraf Perkahwinan *                      | 2- KAH                  | WIN                                                        | ¥                                           |               |                     |                  |
| No. Kad Pengenalan Lama                  | No KP                   | Lama                                                       |                                             | 0             |                     |                  |
| No. Kad Peng <mark>e</mark> nalan Baru * | 82121                   | 0015688                                                    |                                             | 0             |                     |                  |
| Daerah Tinggal Sekarang *                | 1- SEB                  | ERANG PERAI TENGAH                                         | ~                                           |               |                     |                  |
|                                          |                         |                                                            |                                             |               |                     |                  |
| • Maklumat Gaji                          |                         |                                                            |                                             |               |                     |                  |
| Pendapatan/ Gaji Bulanan(RN              | A)* 1200.0              | 0)                                                         |                                             | 0             |                     |                  |
| élaun Tetap Bulanan(RM)                  | 200.00                  | )                                                          |                                             |               |                     |                  |
| Pendapatan Lain(RM)                      | 600.00                  | ε                                                          |                                             |               |                     |                  |
|                                          |                         |                                                            |                                             |               |                     |                  |
| Maklumat Pasangan                        |                         |                                                            |                                             |               |                     |                  |
| No. KP Lama Pasangan                     | MOHD                    | ALI SARIFUDIN                                              |                                             | 0             |                     |                  |
| Vo. KP Baru Pasangan *                   | 82121                   | 0015633                                                    |                                             | 0             |                     |                  |
| Pekerjaan Pasangan *                     | 2- KAK                  | ITANGAN SWASTA                                             | ~                                           | 0             |                     |                  |
| Pendapatan/ Gaji Bulanan(RN              | 4) * 500.00             | )                                                          |                                             | 0             |                     |                  |
| Elaun Tetap Bulanan(RM)                  | 500.00                  | 1                                                          |                                             |               |                     |                  |
| Pendapatan Lain(PM)                      |                         |                                                            |                                             |               |                     |                  |

Perhatian! : Pastikan ruangan bertanda \* diisi.

Maklumat yang perlu dilengkapkan adalah :

• KADUN Mengundi

Pilih dari senarai. Hanya pengundi berdaftar Pulau Pinang sahaja dibenarkan memohon.

- Lama Tinggal di Pulau Pinang Pilih dari senarai. Pemohon yang tinggal di Pulau Pinang melebihi 5 tahun sahaja dibenarkan memohon.
- Taraf Perkahwinan
  - Pilih dari senarai.

**Nota :** Sekiranya taraf perkahwinan pemohon adalah Kahwin, pemohon perlu melengkapkan No. KP Pasangan, Pekerjaan Pasangan, Gaji Pasangan, Elaun Tetap Bulanan Pasangan dan Pendapatan Lain Pasangan (Jika Ada).

| SISTEM MAKLUMAT | PERUMAHAN - http://erumah.penang.gov.my |         |    |
|-----------------|-----------------------------------------|---------|----|
| JENIS DOKUMEN   | PANDUAN PENGGUNA – PEMOHON ONLINE       | VERSI 1 | .0 |

- Jenis Kad Pengenalan Sila masukkan No. KP (Polis/Tentera) jika jenis kad pengenalan adalah Polis/Tentera di ruangan (Lama/Polis/Tentera). Masukkan No. KP Lama jika bukan tentera (jika ada).
- Daerah Tempat Tinggal Di P.Pinang Pilih dari senarai.
- Pendapatan/Gaji Pokok Bulanan (RM) Sila masukkan gaji pemohon. Maklumat gaji ini penting untuk melepasi syaratsyarat awal permohonan. Sila masukkan 0 jika tidak bekerja.
- Elaun Tetap Bulanan Sila masukkan elaun tetap bulanan.
- Gaji Lain (Jika Ada) Sila masukkan jika pemohon mempunyai pendapatan lain.
- V. Skrin di bawah adalah skrin Maklumat Rumah pilihan :

|                                                                                                    | 2                                                                                                    | 3                                                                                                    | 4                                                                                   | 5                                        | 6                        |
|----------------------------------------------------------------------------------------------------|----------------------------------------------------------------------------------------------------|----------------------------------------------------------------------------------------------------|-------------------------------------------------------------------------------------|------------------------------------------|--------------------------|
| <ul> <li>Semakan Syarat</li> <li>P</li> </ul>                                                                                                    | Nihan Perumahan                                                                                                    | Maklumat Pemohon                                                                                             | Maklumat Pasangan                                                                   | Maklumat Tanggungan                      | Maklumat Tambaha         |
|                                                                                                    |                                                                                                    | -                                                                                                    |                                                                                     |                                          |                          |
| Maklumat Rumah & P                                                                                                    | Projek Yang Dipoho                                                                                                    | on                                                                                                    |                                                                                     |                                          |                          |
|                                                                                                    |                                                                                                    |                                                                                                    |                                                                                     |                                          |                          |
| enis rumah yang dipilih tidak                                                                                                    | k boleh diubah setelah p                                                                                                    | pengesahan dibuat oleh Baha                                                                                  | igian Perumahan. Bagi seba                                                          | rang pengemaskinian sila isi I           | Sorang Kemaskini         |
| And down at differences Managements                                                                                                    | the state of the second second se |                                                                                                    |                                                                                     | arrist difficultural arrestation and and | In An An Times at the    |
| Maklumat (Borang Kemaskini)<br>10MTAR beserta dokumen yai                                                                                                    | i(PN2)) yang boleh didaj<br>1ng lengkap.                                                                                                    | pati ti naiaman utama, borar                                                                                 | ng yang tesan tengkap unsi j                                                        | erne enterner ne represerrers            | internetic to grant and  |
| Maklumat (Borang Kemaskini)<br>KOMTAR beserta dokumen yai                                                                                                    | i(PN2)) yang boleh didaj<br>ang lengkap.                                                                                                    | pati ui naiaman utama, burar                                                                                 | ng yang tesan tengkap utisi j                                                       |                                          | interiority in grant and |
| Maklumat (Borang Kemaskini)<br>KOMTAR beserta dokumen yai<br>Kelayakan Jenis Rumah yang d                                                                                                    | i(PN2)) yang boleh didaj<br>ang lengkap.<br>dipilih adalah bergantu                                                                                                    | ing kepada Jumlah Pendapata                                                                                  | an Maksimum Isi Rumah :                                                             |                                          |                          |
| Maklumat (Borang Kemaskini)<br>KOMTAR beserta dokumen yar<br>Gelayakan Jenis Rumah yang d<br>IPR : RM750.00 (BUJANG) & RM<br>COS RENDAH : RM2500.00                                                                                                    | i(PN2)) yang boleh didaj<br>ang lengkap.<br>dipilih adalah bergantu<br>W1500.00 (BERKAHWIN)                                                                                                    | ng kepada Jumlah Pendapata                                                                                   | ng yang tesan tengsap unsi j<br>an Maksimum Isi Rumah :                             |                                          |                          |
| Maklumat (Borang Kemaskini)<br>KOMTAR beserta dokumen ya<br>Kelayakan Jenis Rumah yang d<br>PPR : RM750.00 (BUJANG) & RM<br>TOS RENDAH : RM2500.00<br>(OS SEDERHANA RENDAH : RM                                                                                                    | i(PN2)) yang boleh didaj<br>ang lengkap.<br>dipilih adalah bergantu<br>M1500.00 (BERKAHWIN)<br>И3500.00                                                                                                    | ng kepada Jumlah Pendapata                                                                                   | ng yang tesan tengkap tutsi p                                                       |                                          | initiani ingete av.      |
| Maklumat (Borang Kemaskini)<br>KOMTAR beserta dokumen yai<br>Kelayakan Jenis Rumah yang d<br>PPR : RM750.00 (BUJANO) & R<br>KOS RENDAH : RM300.0<br>KOS SEDERHANA RENDAH : RM<br>MAMPU MILIK 150k : RM6000.0<br>MAMPU MILIK 150k : RM6000.0                                                                                                    | i(PN2)) yang boleh didaj<br>ang lengkap.<br>dipilih adalah bergantu<br>M1500.00 (BERKAHWIN)<br>VI3500.00<br>00<br>00                                                                                                    | ng kepada Jumlah Pendapata                                                                                   | ng yang teran tengkap untu p                                                        |                                          |                          |
| Maklumat (Borang Kemaskini)<br>KOMTAR beserta dokumen yai<br>Kelayakan Jenis Rumah yang d<br>Kelos RENDAH : RM3000 (BUJANG) & RN<br>KOS RENDAH : RM3000<br>KOS SEDERHANA RENDAH : RM<br>MAAPU MILIK 300k : RM1000<br>MAAPU MILIK 200k : RM1000                                                                                                    | i(PN2)) yang boleh didaj<br>ang lengkap.<br>dipilih adalah bergantu<br>M1500.00 (BERKAHWIN)<br>M3500.00<br>00<br>00                                                                                                    | yau u nasaman utama, burar<br>ung kepada Jumlah Pendapata                                                    | ng yang telah nengsap uasi j                                                        |                                          |                          |
| Maklumat (Borang Kemaskini<br>KKOMTAR beserta dokumen yai<br>Kelayakan jenis Rumah yang d<br>PPR: RAN500 (BUJANG) a Ku<br>KOS RENDAH: EM2500.00<br>KOS SEDERHANA RENDAH: EM<br>MAMPU MILIK 150k: RM6000.0<br>MAMPU MILIK 150k: RM6000.<br>MAMPU MILIK 400k: RM12000<br>MAMPU MILIK 400k: RM12000                                                                                                    | i(PN2)) yang boleh didaj<br>ang lengkap.<br>dipilih adalah bergantu<br>M1500.00 (BERKAHWIN)<br>M3500.00<br>.00<br>.00<br>200<br>200                                                                                                    | pati ur nasıman utama, burar                                                                                 | ng yang tesan sengsap unsi j                                                        |                                          |                          |
| Maklumat (Borang Kemaskini<br>KoMTAR besta olsumen ya<br>Nalayaban jani Rumah yang PPA, BAN500,00 km<br>NOS RENDAH ; BAN500,00 km<br>NOS RENDAH ; BAN500,00 km<br>NAMPU MILIX 150k ; BM0000,<br>MAMPU MILIX 150k ; BM10000<br>MAMPU MILIX 200k ; BM10000<br>Harga Rumah Piliban Pertama                                                                                                    | (FN2)) yang boleh didaj<br>ang lengkap.<br>dipilih adalah bergantu<br>M1500.00<br>00<br>00<br>00<br>00<br>00<br>00<br>00<br>00<br>00<br>00<br>00<br>0                                                                                                    | ng kepada jumlah Pendapata<br>RUMAH KOS RENDAH RM42.                                                         | ng yang terah rengsap unu j                                                         | ¥                                        |                          |
| Maklumat (Borang Kemaskini<br>KOMTAR beserta dokumen ya<br>Kelayakan Janis Rumah yang d<br>PPA : RAR730.00 (BUJANG) & KU<br>KOS RENDAH : RAZ500.00<br>KOS SEDERHAN RENDAH : BU<br>MAMPU MILIK 1504 : RM4000<br>UMAMPU MILIK 1504 : RM4000<br>Hanga Rumah Pilihan Pertama<br>Harga Rumah Pilihan Kedua                                                                                                    | I(FN2)) yang boleh didaj<br>ang lengkap.<br>MI500.00 (BERKARWIN)<br>MI500.00<br>.00<br>0.00<br>0.00<br>0.00<br>0.00<br>0.00                                                                                                    | ng kepada jumlah Pendapata<br>RUMAH KOS RENDAH RM42,<br>RUMAH KOS SENDAH RM42,                               | ng yang selah nengsay unis j<br>an Maksimum Isi Rumah :<br>                         |                                          |                          |
| Maklumat (Borang Kemaskin)<br>Kelayakan Jenis Rumah yang d<br>Melayakan Jenis Rumah yang d<br>Melayakan Jenis Rumah yang d<br>Melayakan Jenis Katalah<br>Ketayakan Kelayakan<br>Ketayakan Ketayakan<br>Ketayakan Ketayakan<br>Ketayakan<br>Ketayaka | I(FN2) yang boleh didaj<br>ang lengkap.<br>dipilih adalah bergantu<br>MI500.00 (BERKAHWIN)<br>MI500.00<br>.00<br>.00<br>.00<br>.00<br>.00<br>.00<br>.00<br>.00                                                                                                    | ng kepada jumlah Pendapata<br>RUMAH KOS RENDAH RM42.<br>RUMAH KOS SEDERHANA RE                               | n Maksimum isi Rumah :<br>000<br>NDAH (MAKSIMA RM72                                 |                                          |                          |
| Makluma (Berang Kemaskin)<br>Kelayakan Jenis Rumah yang d<br>PAP: http://soio.g<br>Biolitaki Beerar (Babayaka) (A<br>Biolitaki Berang)<br>Biolitaki Biolitaki Biolitaki<br>Mampu Miki Koolitaki Biolitaki<br>Mampu Miki Koolitaki Biolitaki<br>Mampu Miki Koolitaki Biolitaki<br>Mampu Miki Koolitaki Biolitaki<br>Manga Rumah Pilihan Perlama<br>Harga Rumah Pilihan Kedua                                                                                                    | If PN2) yang boleh didaj<br>ang lengkap.<br>dipilih adalah bergantu<br>M1500.00 (BERKAHWIN)<br>M300.00<br>.00<br>0.00<br>0.00<br>3.00<br>3.00<br>3.00<br>3.                                                                                                    | ng kepada jumlah Pendapata<br>ng kepada jumlah Pendapata<br>RUMAH KOS RENDAH RM42.<br>RUMAH KOS SEDERHANA RE | ng yang selah nengsagi uni j<br>an Maksimum Isi Rumah :<br>                         | 9<br>9<br>9                              |                          |
| Maklumat (Borang Kemaskin)<br>Kelayakan Jinin Rumah yang di<br>Kelayakan Jinin Rumah yang di<br>Kelayakan Jinin Rumah yang di<br>Kelayakan Jini Karaban Kelayakan<br>Kelayakan Kelayakan<br>Kelayakan Kelayakan<br>Hanga Rumah Pilihan Pertama<br>Harga Rumah Pilihan Pertama<br>Harga Rumah Pilihan Kelaja<br>Daerah Pilihan Pertama                                                                                                    | (HYN2) yang boleh dida<br>gang lengkap.<br>(dpilih adalah bergantu<br>NISSOLOO (BERKAHWIN)<br>USSOLOO<br>00<br>00<br>00<br>00<br>00<br>00<br>00<br>00<br>00<br>00<br>00<br>00<br>0                                                                                                    | ng kepada jumlah Pendapata<br>RUMAH KOS RENDAH RM42,<br>RUMAH KOS SEDERHANA RE<br>SEBERANG PERAI UTARA       | ng yang selah tengsay una j<br>an Maksimum Isi Rumah r<br>000<br>NDAH (MAKSIMA RM72 | V<br>V<br>V                              |                          |

- Harga Rumah Pilihan Sila pilih dari senarai.
- Daerah Rumah Yang Dipilih Sila pilih dari senarai.

Klik **Seterusnya** dan popup mesej akan terpapar memaklumkan pengguna bahawa maklumat yang dimasukkan adalah tetap dan tidak boleh diubah sehingga selesai proses pendaftaran. Klik **OK** untuk ke skrin Maklumat Pemohon atau **Cancel** untuk ke skrin syarat awal permohonan tadi.

| SISTEM MAKLUMAT | PERUMAHAN - http://erumah.penang.gov.my |       |     |
|-----------------|-----------------------------------------|-------|-----|
| JENIS DOKUMEN   | PANDUAN PENGGUNA – PEMOHON ONLINE       | VERSI | 1.0 |

VI. Skrin Borang Permohonan-Maklumat Pemohon perlu dilengkapkan :

| ∫<br>Semakan Syarat → Pilihan P         | a<br>erumahan Maklumat Pemohon Mak | 4.<br>Iumat Pa | sangan      | 5<br>Maklumat Tanggungan                                                                                       | 6<br>Maklumat Tambah |
|-----------------------------------------|------------------------------------|----------------|-------------|----------------------------------------------------------------------------------------------------|----------------------|
| Maklumat Pemohon                        |                                    |                |             |                                                                                                    |                      |
| ogin 1d                                 | 821210015688                       |                |             |                                                                                                    |                      |
| ata Laluan *                            |                                    |                | 0           |                                                                                                    |                      |
| ata Laluan (Taip Semula) *              |                                    |                |             |                                                                                                    |                      |
| oalan Rahsia *                          | 3- NAMA BINATANG PELIHARAAN?       | - 50a          | an ini dipe | rlukan iika terlupa kata lalua                                                                                 | n                    |
| swapan *                                | KIPING                             | 1              |             | a density of the second second second second second second second second second second second second second se |                      |
| mail (Jika Ada)                         | penang@penang.gov.my               |                | 0           |                                                                                                    |                      |
| ama Penuh Pemohon *                     | CAKONAH ALWI                       |                |             |                                                                                                    |                      |
| io. KP Baru                             | 971210015688                       |                |             |                                                                                                    |                      |
| lo. K₱ Lama                             | 921210015688                       |                |             |                                                                                                    |                      |
| io Telefon (Rumah)                      | 042556666                          |                | 0           |                                                                                                    |                      |
| io Telefon (Bimbit)                     | AAAA222000                         |                | 6           |                                                                                                    |                      |
| lo Telefon (Pejabat)                    | No Telefon (Pelabat)               |                | 6           |                                                                                                    |                      |
| neith table                             | No reconception                    |                | 1983        |                                                                                                    |                      |
| arikh Lanir<br>Jamat Tinggal Sekarang * | No2                                | Ľ              | 1.054       | ( 40 Aksara Shi )                                                                                              |                      |
| -                                       | N03                                |                |             | ( 40 Aksara Shi )                                                                                              |                      |
|                                         | Linnang PENANA                     |                |             | ( 40 Aksara Shi )                                                                                              |                      |
| oskod *                                 |                                    | eth - 17       | 245         | (40 Aksara shj)                                                                                                |                      |
| egeri *                                 |                                    | cu1: 12        | 345         |                                                                                                    |                      |
| intina *                                | 2. DEDEMOLIANI                     | *              |             |                                                                                                    |                      |
| eturunan *                              | 2- PEREMPUAN                       | ~              |             |                                                                                                    |                      |
| empat Labir                             | 1- MELAYU                          | ×              |             |                                                                                                    |                      |
| araf Perkabwinan                        | 2- LAIN - LAIN NEGERI              | Y              |             |                                                                                                    |                      |
| eraiurit/ Rekas Peraiurit               | 2- KAHWIN                          |                |             |                                                                                                    |                      |
| araf Karliaman *                        | 2- TIDAK                           | ~              |             |                                                                                                    |                      |
| dakab OKU                               | 2- RUMAH/BILIK SEWA                | ~              |             |                                                                                                    |                      |
|                                         | 2- TIDAK                           | ×              |             |                                                                                                    |                      |
| abab Kabilangan Tempat Tinggal          | No. Kad OKU                        |                |             |                                                                                                    |                      |
| ebab Kenilangan Tempat Tinggal          | 3- TIDAK BERKENAAN                 | ×              |             |                                                                                                    |                      |
| ekerjaan *                              | 1- KAKITANGAN KERAJAAN             | ×              | 0           |                                                                                                    |                      |
| endapatan/Gaji Bulanan                  | 1200.00                            |                |             |                                                                                                    |                      |
| laun Tetap Bulanan                      | 200.00                             |                |             |                                                                                                    |                      |
| endapatan Lain                          | 600.00                             |                |             |                                                                                                    |                      |
| araf Perkhidmatan *                     | 1- SEDANG BERKHIDMAT               | ~              |             |                                                                                                    |                      |
| watan / Sumber Bantuan *                | PENOLONG PEGAWAI                   |                | 0           |                                                                                                    |                      |
| lama Majikan / Syarikat *               | PEJABAT SUK                        |                |             | 🖰 ( 30 Aksara Shj )                                                                                            |                      |
| lamat Majikan / Syarikat *              | KOMTAR                             |                |             | 🖲 ( 40 Aksara Shj )                                                                                            |                      |
|                                         | PULAU PINANG                       |                |             | ( 40 Aksara Shj )                                                                                              |                      |
|                                         | Alamat Malikan                     |                |             | ( 40 Aksara Shi )                                                                                              |                      |

## • Login ID

Sistem auto papar Login ID. Login ID adalah ID yang akan digunakan setiap kali ingin log masuk ke sistem eRumah.

| SISTEM MAKLUMAT | PERUMAHAN - http://erumah.penang.gov.my |       |     |
|-----------------|-----------------------------------------|-------|-----|
| JENIS DOKUMEN   | PANDUAN PENGGUNA – PEMOHON ONLINE       | VERSI | 1.0 |

### Kata Laluan

Kata laluan perlu diisi untuk pemohon melepasi skrin login.

• Kata Laluan (Taip Semula)

Kata laluan (Taip Semula) bagi memastikan pemohon memasukkan kata laluan dengan betul.

## • Soalan Rahsia

Soalan Rahsia diperlukan sekiranya pemohon lupa kata laluan. Soalan ini akan ditanya semula pada skrin lupa kata laluan.

#### • Jawapan

Jawapan kepada soalan rahsia. Jawapan ini akan ditanya semula pada skrin lupa katalaluan.

- Email (Jika Ada) Sila isi jika ada.
- Nama Nama penuh pemohon.
- No. Kad Pengenalan Auto papar.
- No. Telefon (Rumah) Sila isi jika ada.
- No. Telefon (Bimbit) Sila isi jika ada.
- No. Telefon (Pejabat) Sila isi jika ada.
- Tarikh Lahir Auto papar. Tarikh lahir dijana dari No. KP Baru pemohon.
- Alamat Alamat tempat tinggal pemohon.
- **Poskod** Poskod tempat tinggal pemohon.
- Negeri
   Negeri tempat lahir pemohon.

- Jantina Jantina pemohon.
- Bangsa Bangsa pemohon.
- Tempat Lahir Tempat lahir pemohon.
- **Perajurit** Sekiranya pemohon adalah perajurit, klik Ya.
- **Taraf Kediaman** Pilih dari senarai.
- Kecacatan Sila pilih Ya atau Tidak.
- No. Kad OKU Sila masukkan No. Kad OKU jika kecacatan 'Ya'
- Sebab Kehilangan Tempat Tinggal Jika tiada sebab kehilangan, sila pilih tidak berkenaan.
- Pekerjaan
   Pekerjaan pemohon.
- Jawatan / Sumber Bantuan Jawatan yang sedang disandang oleh pemohon. / Sumber Bantuan yang diterima sekerinya penerima bantuan
- Nama Majikan / Syarikat Sekiranya pemohon bekerja dengan kerajaan atau swasta, sila masukkan nama majikan di ruangan ini. Jika pemohon bekerja sendiri, sila masukkan nama pemohon sendiri di ruangan ini.
- Alamat Majikan / Syarikat Alamat tempat bekerja pemohon.

**Perhatian! :** [Panduan] adalah informasi yang diletakkan bagi memudahkan pengguna mengisi data perumahan dengan betul. Lalukan kursor pada panduan tersebut untuk paparan mesej.

| SISTEM MAKLUMAT | PERUMAHAN - http://erumah.penang.gov.my |       |     |
|-----------------|-----------------------------------------|-------|-----|
| JENIS DOKUMEN   | PANDUAN PENGGUNA – PEMOHON ONLINE       | VERSI | 1.0 |

VII. Skrin Borang Permohonan-Maklumat Pasangan seperti berikut :-

| 1<br>✓ Semakan Syarat → Pilihan | 2<br>Perumahan - Maklumat<br>Pemohon | 4<br>Maklumat Pa | sangar | 5<br>Maklumat Tanggungan | 6<br>Maklumat Tambaha |
|---------------------------------|--------------------------------------|------------------|--------|--------------------------|-----------------------|
| Maklumat Pasangan               |                                      |                  |        |                          |                       |
| iama Penuh Pasangan *           | MOHD ALI SARIFUDIN                   |                  |        |                          |                       |
| No. KP Lama                     | MOHD ALI SARIFUDIN                   |                  |        |                          |                       |
| No. KP Baru                     | 821210015633                         |                  |        |                          |                       |
| arikh Lahir Pasangan            | 10 ~ 12                              | ~                | 1      | 982 ~                    |                       |
| ekerjaan Pasangan               | 2- KAKITANGAN SWASTA                 |                  |        |                          |                       |
| endapatan/Gali Bulanan          | 500.00                               |                  |        |                          |                       |
| laun Tetap Bulanan              | 500.00                               |                  |        |                          |                       |
| lendapatan Lain                 | 300.00                               |                  |        |                          |                       |
| araf Perkhidmatan *             | 1- SEDANG BERKHIDMAT                 | ~                |        |                          |                       |
| awatan / Sumber Bantuan *       | PEGAWAI                              |                  | 0      |                          |                       |
| lama Majikan / Syarikat *       | AGILENT                              |                  |        | 🛛 ( 30 Aksara Shj )      |                       |
| lamat Majikan / Syarikat *      | BAYAN LEPAS                          |                  |        | 🖲 ( 40 Aksara Shj )      |                       |
|                                 | PULAU PINANG                         |                  |        | ( 40 Aksara Sh) )        |                       |
|                                 | Alamat Majikan                       |                  |        | ( 40 Aksara Shj )        |                       |
| dakah OKU                       | 2-TIDAK                              | v                |        |                          |                       |
| No. Kad OKU (Jika Ada)          | No. Kad OKU                          |                  |        |                          |                       |

Nama

Nama pasangan

- No. Kad Pengenalan Auto papar
- Tarikh Lahir
   Auto papar berdasarkan No. KP yang dimasukkan
- Pekerjaan
   Pekerjaan pasangan
- Pendapatan / Elaun Tetap Bulanan / Pendapatan Lain Auto papar
- Jawatan / Sumber Bantuan Jawatan yang disandang oleh pasangan / Sumber bantuan
- Nama Majikan (Syarikat) Nama majikan di mana pasangan bekerja

- Alamat Majikan (Syarikat) Alamat majikan pasangan
- Maklumat Kecacatan Sila pilih Ya atau Tidak
- No. Kad OKU Sila masukkan No. Kad OKU jika pilih Ya

Setelah selesai kemasukan data, sila klik butang arahan **Seterusnya** untuk meneruskan permohonan. **Skrin Maklumat Tanggungan** akan dipaparkan.

## VIII. Skrin maklumat tanggungan

| ✓ Semakan Syarat                                            | 2<br>✓ Pilihan Perur                                   | mahan                                    | ✓ Maklumat<br>Pemohon |                            | ✓ Maklumat<br>Pasangan | : Ma              | 5<br>klumat Tanggungan                            | Maklumat              | 5<br>: Tambaha |
|-------------------------------------------------------------|--------------------------------------------------------|------------------------------------------|-----------------------|----------------------------|------------------------|-------------------|---------------------------------------------------|-----------------------|----------------|
|                                                             |                                                        |                                          |                       |                            |                        |                   |                                                   |                       |                |
|                                                             |                                                        |                                          |                       |                            |                        |                   |                                                   |                       |                |
| n Maklumat Tang                                             | Pungan                                                 |                                          |                       |                            |                        |                   |                                                   |                       |                |
| n Maklumat Tangg                                            | gungan<br>No KP Lama / Siiil                           |                                          |                       |                            |                        |                   |                                                   |                       |                |
| a Maklumat Tangg<br>Nama Tanggungan                         | gungan<br>No KP Lama / Sijil<br>Lahir                  | No KP Baru                               | Tarik                 | h Lahir                    |                        | Gaji              | Hubungan                                          |                       | Tindakan       |
| <mark>9 Maklumat Tangg</mark><br>Nama Tanggungan<br>SURIATI | gungan<br>No KP Lama / Sijil<br>Lahir                  | <b>No KP Baru</b><br>911210015676        | Tarik<br>1991-        | <b>h Lahir</b><br>12-10    |                        | Gaji<br>0         | Hubungan<br>1) ANAK YANG BERU<br>TAHUN KE BAWAH,B | IMUR 18<br>BERSEKOLAH | Tindakan       |
| Maklumat Tangg<br>Nama Tanggungan<br>SURIATI<br>Nama        | gungan<br>No KP Lama / Sijil<br>Lahir<br>No KP Lama/ S | No KP Baru<br>911210015676<br>No KP Baru | Tarik<br>1991-        | h Lahir<br>12-10<br>Hari V | Bulan ~                | Gaji<br>0<br>Gaji | Hubungan<br>1) ANAK YANG BERU<br>TAHUN KE BAWAH.B | JMUR 18<br>BERSEKOLAH | Tindakan       |

- Nama
   Nama pasangan
- No. Kad Pengenalan Lama/Sijil Lahir Sila masukkan no kad pengenalan/sijil lahir
- No. Kad Pengenalan Baru
   Sila masukkan no kad pengenalan baru
- Tarikh Lahir Auto papar berdasarkan No. KP yang dimasukkan
- Gaji Sila masukkan gaji tanggungan. Masukkan '0' sekiranya tidak bekerja
- Status Tanggungan/ Hubungan Sila pilih dari senarai.

| IENIS DOKUMEN BANDUAN BENGGUNA BEMOHON ONUME VEBSI 1.0                  |  |
|-------------------------------------------------------------------------|--|
| <b>JENIS DOROMEN</b> PANDOAN FENGGONA – FEMONON ONLINE <b>VERSI</b> 1.0 |  |

Sila pastikan butang (Line), ditekan untuk memastikan data disimpan

Setelah selesai kemasukan data, sila klik butang arahan **Seterusnya** untuk meneruskan permohonan. **Skrin Maklumat Tambahan** akan dipaparkan.

### IX. Skrin maklumat tambahan

| Maklumat Tam Jenis Kenderaan  KERETA | bah  | Model Kenderaan<br>WiRA  | Sukatan Silinder (cc)      | Tahun Pendaftaran           | No Pendaftaran<br>PLL100      | Tindakan             |
|--------------------------------------|------|--------------------------|----------------------------|-----------------------------|-------------------------------|----------------------|
| Maklumat Tam<br>Jenis Kenderaan      | bah  | an<br>Model Kenderaan    | Sukatan Silinder (cc)      | Tahun Pendaftaran           | No Pendaftaran                | Tindakan             |
| Maklumat Tam                         | hah. | an                       |                            |                             |                               |                      |
|                                      |      |                          |                            |                             |                               |                      |
| <br>✓ Semakan Syara                  |      | 2<br>✓ Pilihan Perumahan | 3<br>→ Maklumat<br>Pemohon | 4<br>✓ Maklumat<br>Pasangan | 5<br>- Maklumat<br>Tanggungan | 6<br>Maklumat Tambah |

- Jenis Kenderaan Sila pilih dari senarai.
- Model Kenderaan
   Sila masukkan model kenderaan
- Sukatan Silinder (cc) Sila masukkan sukatan silinder kenderaan dalam bentuk CC
- Tahun Pendaftaran
   Sila masukkan tahun pendaftaran kenderaan
- No Pendaftaran
   Sila masukkan no pendaftaran kenderaan

Sila pastikan butang

, ditekan untuk memastikan data disimpan

Setelah selesai kemasukan data dan pasti untuk menghantar pendaftaran, sila klik butang arahan **Hantar** untuk menghantar permohonan.

Notifikasi berikut akan dipaparkan terlebih dahulu sebagai pengesahan permohonan telah dihantar

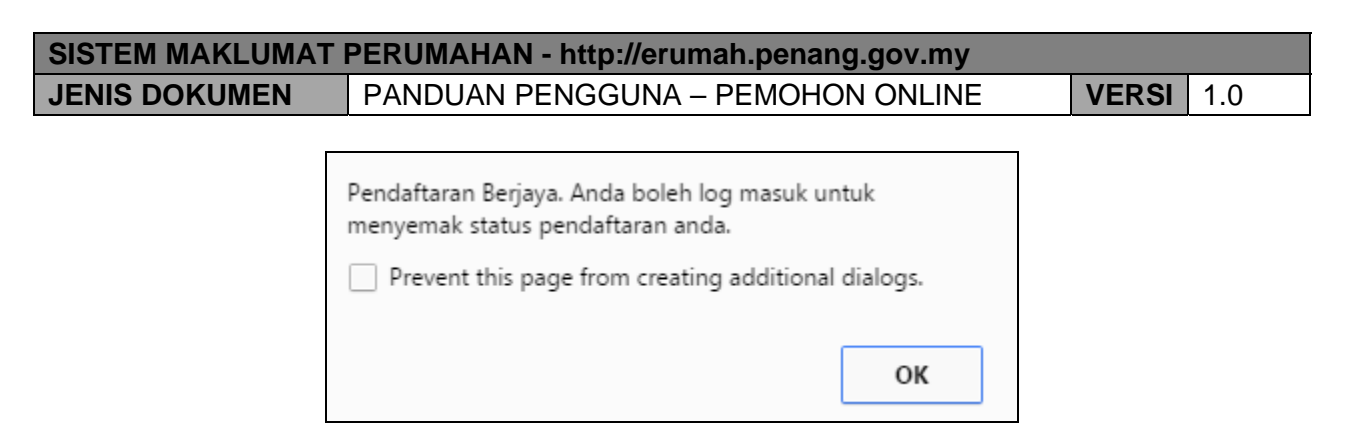

Slip Permohonan akan dipaparkan apabila tekan butang 'OK'.

X. Skrin slip permohonan

| 2                             | SLIP PERMOHONAN                                                                                                    |
|-------------------------------|----------------------------------------------------------------------------------------------------|
| Sis                           | tem Maklumat Perumahan Pulau Pinang                                                                                                    |
| Tarikh Daftar                 | : 27/12/2015                                                                                                    |
| No Rujukan                    | : 2015/ERM/243520                                                                                                    |
| Nama                          | : SAKONAH ALWI                                                                                                    |
| Kad Pengenalan<br>Jenis Rumah | : 821210015688                                                                                                    |
| Pilihan (1)                   | : RUMAH KOS SEDERHANA RENDAH (MAKSIMA RM72,500                                                                                                    |
| Pilihan (2)                   | n an fhair ann ann an ann an ann an tha ann an tha ann an Chaine a' chuine ann an Chaine ann an Chaine ann an<br>1                                                                                                    |
| Pilihan (3)                   | n na standard a standard a |
| Daerah Pilihan (1)            | : DAERAH BARAT DAYA                                                                                                    |
| Daerah Pilihan (2)            | 1-                                                                                                    |
| Perhatian                     |                                                                                                    |
| 1. Sila hantarkan do          | okumen yang diperlukan seperti tertera di para 2 secara pos ke:-                                                                                                    |
| Bahagia                       | n Perumahan,                                                                                                    |
| Pejabat                       | Setiausaha Kerajaan Negeri Pulau Pinang,                                                                                                    |
| Tingkat                       | 20, 10503 KOMTAR,                                                                                                    |
| Pulau Pi                      | nang                                                                                                    |

Slip ini perlu dicetak untuk diserahkan di Bahagian Perumahan.

**Peringatan** adalah makluman kepada pemohon tentang keperluankeperluan dan dokumen sokongan yang perlu dihantar bersama. Slip permohonan ini perlu dicetak untuk disertakan bersama-sama dokumen lain sewaktu menghantar di Kaunter Perumahan.

| SISTEM MAKLUMAT | PERUMAHAN - http://erumah.penang.gov.my |       |     |
|-----------------|-----------------------------------------|-------|-----|
| JENIS DOKUMEN   | PANDUAN PENGGUNA – PEMOHON ONLINE       | VERSI | 1.0 |

## XI. Login Pemohon

Setelah selesai menghantar pendaftaran, pemohon boleh login ke dalam sistem untuk melihat status permohonan dari masa ke semasa

Pemohon boleh login ke skrin ini dengan menggunakan ID dan Katalaluan yang telah dicipta sebelum ini:

| Daftar masuk - Pemohon &<br>Pemaju                                |
|-------------------------------------------------------------------|
| 🛓 ID Pengguna                                                     |
| Username is required.                                             |
| 🔒 Katalaluan                                                      |
| Login ⊘<br>Lupa Katalaluan ?<br>Tekan sini untuk reset katalaluan |

| SISTEM MAKLUMAT PERUMAHAN - http://erumah.penang.gov.my |                                   |       |     |  |
|---------------------------------------------------------|-----------------------------------|-------|-----|--|
| JENIS DOKUMEN                                           | PANDUAN PENGGUNA – PEMOHON ONLINE | VERSI | 1.0 |  |

### 5.0 SEMAKAN

Untuk membuat semakan dari masa ke semasa sebagai pemohon, pemohon perlu login ke dalam sistem berdasarkan maklumat ID dan Katalaluan yang telah dicipta atau yang telah dibekalkan oleh pentadbir:

| Daftar masuk - Pemc<br>Pemaju  | hon &   |
|--------------------------------|---------|
| 🛔 ID Pengguna                  |         |
| 🔒 Katalaluan                   |         |
| Lupa Katalaluan ?              | Login Ə |
| Tekan 🦛 untuk reset katalaluan |         |

Setelah login, pemohon akan dipaparkan skrin berikut sebagai laman utama sistem semakan pemohon:

| sistem<br>maklumat<br>perumakan               |                                                    | Selamat Datang SAKONAH ALWI |  |
|-----------------------------------------------|----------------------------------------------------|-----------------------------|--|
| Utama Permohonan 🜱 Laporan Lejar 🜱            |                                                    |                             |  |
| Dashboard Status Permohonan                   |                                                    |                             |  |
| O<br>Tawaran Perumahan<br>SETERUSNYA 🎯        |                                                    |                             |  |
| MENGENAI KAMI                                 | HUBUNGI KAMI                                       |                             |  |
| cth.                                          | Telefon: 04 6508888<br>Email: erumah@penang.gov.my |                             |  |
| 2015 © Bahagian Perumahan, Pejabat Setiausaha | Kerajaan Negeri Pulau Pinang.                      |                             |  |

Menu-menu untuk pemohon adalah seperti berikut:

- I. Permohonan
  - a. Borang Permohonan

Pada laman ini, pemohon boleh melihat semula maklumat yang telah dimasukkan semasa permohonan dilakukan. Pengemaskinian juga boleh dilakukan terhadap maklumat-maklumat yang tidak melibatkan kelayakan jenis perumahan yang dipohon.

Struktur borang ini adalah bersamaan dengan borang diisi semasa permohonan kali pertama.

| BORANG PERMOHON            | AN ONLINE - LAI      | NGKAH 1 DARI 6                                                                                                    |                                                                                                    |                            |                        |  |  |
|----------------------------|----------------------|----------------------------------------------------------------------------------------------------|----------------------------------------------------------------------------------------------------|----------------------------|------------------------|--|--|
| 1<br>Semakan Syarat        | 2<br>Pilihan Perumah | 3<br>Nan Maklumat Pemohon                                                                                                    | 4<br>Maklumat Pasangan                                                                              | 5<br>Maklumat Tanggungan   | 6<br>Maklumat Tambahan |  |  |
| 🕈 Semakan Syarat           |                      |                                                                                                    |                                                                                                    |                            |                        |  |  |
| KADUN Mengundi *           |                      | 2- AIR ITAM                                                                                                    | ∽ Semak Daft                                                                                        | ar Pengundi Disini         |                        |  |  |
| Lama Tinggal Di Pulau Pina | Ha<br>bu<br>ang *    | nya Pengundi Berdaftar Di Pulau Pina<br>tiran dokuman daftar pengundi deng<br>2- 11 TAHUN KEATAS<br>nya Pemastautin Di Pulau Pinang sek<br>a sertakan dhumen neneseahan mai | ang layak untuk pemohonan. S<br>an SPR.<br>v<br>urang-kurangnya 5 tahun laya<br>ilkan sebagai hukti | ila sertakan<br>k memohon. |                        |  |  |
| Taraf Perkahwinan tidak b  | oleh diubah selepas  | s proses ini. Pastikan taraf Perkahw                                                                                                    | vinan dimasukkan dengan b                                                                           | etul                       |                        |  |  |
| Taraf Perkahwinan *        |                      | 1- BUJANG                                                                                                    | ~                                                                                                   |                            |                        |  |  |
| No. Kad Pengenalan Lama    |                      | 5538154                                                                                                    | 0                                                                                                   | 0                          |                        |  |  |
| No. Kad Pengenalan Baru    | *                    | 59051207                                                                                                    | 0                                                                                                   |                            |                        |  |  |
| Daerah Tinggal Sekarang *  |                      | 4- DAERAH TIMUR LAUT                                                                                                    | ~                                                                                                   | ~                          |                        |  |  |
| o Maklumat Gaji            |                      |                                                                                                    |                                                                                                    |                            |                        |  |  |
| Pendapatan/ Gaji Bulanan   | (RM) *               | 0.00                                                                                                    | Θ                                                                                                   |                            |                        |  |  |
| Elaun Tetap Bulanan(RM)    |                      | 0.00                                                                                                    |                                                                                                    |                            |                        |  |  |
| Pendapatan Lain(RM)        |                      | 0.00                                                                                                    |                                                                                                    |                            |                        |  |  |
|                            |                      | SETER                                                                                                    | usnya 🔿                                                                                             |                            |                        |  |  |

b. Slip Permohonan

Sistem juga membenarkan pemohon untuk mencetak semula Slip Permohonan sekiranya rekod ini tiada di dalam simpanan pemohon.

| s                             | SLIP PERMOHONAN<br>Sistem Maklumat Perumahan Pulau Pinang         |  |  |  |  |  |
|-------------------------------|-------------------------------------------------------------------|--|--|--|--|--|
| Tarikh Daftar                 | : 02/11/2015                                                      |  |  |  |  |  |
| No Rujukan                    | :                                                                 |  |  |  |  |  |
| Nama                          | : CHNG CHENG                                                      |  |  |  |  |  |
| Kad Pengenalan<br>Jenis Rumah | : 59051207                                                        |  |  |  |  |  |
| Pilihan (1)                   | : RUMAH KOS RENDAH RM42,000                                       |  |  |  |  |  |
| Pilihan (2)                   | : RUMAH KOS RENDAH RM42,000                                       |  |  |  |  |  |
| Pilihan (3)                   | : RUMAH KOS RENDAH RM42,000                                       |  |  |  |  |  |
| Daerah Pilihan (1)            | : DAERAH TIMUR LAUT                                               |  |  |  |  |  |
| Daerah Pilihan (2)            | : DAERAH TIMUR LAUT                                               |  |  |  |  |  |
| Perhatian                     |                                                                   |  |  |  |  |  |
| 1. Sila hantarkan             | dokumen yang diperlukan seperti tertera di para 2 secara pos ke:- |  |  |  |  |  |

## c. Paparan Maklumat

Pemohon boleh membuat semakan berkaitan :

- i. Status jenis rumah yang layak berdasarkan permohonan
- ii. Dokumen yang dihantar semasa pengesahan

|                                 | - have                              | m Materia                          |                           |
|---------------------------------|-------------------------------------|------------------------------------|---------------------------|
| laklumat Pilihan Perum          | lanan                               | o Kriteria                         |                           |
| Pilihan Pertama R               | UMAH KOS RENDAH RM42,000            | Pengundi Pulau Pinang              | YA <u>Semakan SPR</u>     |
| Pilihan Kedua R                 | UMAH KOS RENDAH RM42,000            | Tinggal di Pulau Pinang            | 11 TAHUN KEATAS           |
| Pilihan Ketiga R                | UMAH KOS RENDAH RM42,000            | Jumlah Gaji Bersama<br>Pasangan    | 0                         |
|                                 |                                     | Pernah Milik Rumah                 | YA                        |
|                                 |                                     | Pasangan Milik Rumah               | TIDAK                     |
| aklumat Pemohon Maklum          | at Pasangan Maklumat Tanggungan Mak | lumat Tambahan Dokumen Sokor       | ngan                      |
|                                 |                                     |                                    |                           |
| Nama Penuh Pemohon              |                                     | No. Kad Pengenalan Lama            | 553                       |
| No. Kad Pengenalan Baru         | 59051207                            | Warga Negara                       | -                         |
| Alamat Tinggal Sekarang         | BLOK RIFLE RANGE FLATS AYER         | Poskod                             | 11400                     |
|                                 |                                     | Negeri                             | -                         |
| Jantina                         | PEREMPUAN                           | Tempat Lahir                       | PULAU PINANG              |
| Keturunan                       | CINA                                | Taraf Perkahwinan                  | BUJANG                    |
| Perajurit/ Bekas Perajurit      |                                     | Taraf Kediaman                     | RUMAH KELUARGA            |
| Daerah Tinggal Sekarang         | DAERAH TIMUR LAUT                   | KADUN Mengundi                     | AIR ITAM                  |
| Lama Tinggal Di Pulau<br>Pinang | 11 TAHUN KEATAS                     | Sebab Kehilangan Tempat<br>Tinggal | TIDAK BERKENAAN           |
| Pekerjaan                       | LAIN-LAIN                           | Taraf Perkhidmatan                 | BERSARA                   |
| Pendapatan/ Gaji                | 0.00                                | Elaun Tetap Bulanan(RM)            | 0.00                      |
| Bulanan(RM)                     |                                     | Pendapatan Lain(RM)                | 0.00                      |
| Adakah OKU                      | TIDAK                               | No. Kad OKU (Jika Ada)             | -                         |
|                                 |                                     |                                    |                           |
| Maklumat Rumah Yang             | Dipohon                             |                                    |                           |
| Daerah Pilihan Pertama          | DAERAH TIMUR LAUT                   | Daerah Pilihan Kedua               | DAERAH TIMUR LAUT         |
| Harga Rumah Pilihan<br>Pertama  | RUMAH KOS RENDAH RM42,000           | Harga Rumah Pilihan<br>Kedua       | RUMAH KOS RENDAH RM42,000 |
| Harga Rumah Pilihan             | RUMAH KOS RENDAH RM42,000           |                                    |                           |

#### d. Semakan Status

Dari masa ke semasa, pemohon boleh membuat semakan status permohonan yang aktif dan tidak aktif

Pemohon juga boleh melihat sejarah pilihan jenis perumahan berdasarkan rekod pengemaskinian yang telah dibuat sebelum ini.

| tatus Pemohon                            | ADA RU                                           | ЛАН                 |                  | Sah                     | Khas                              | YA                        |                 |                      |
|------------------------------------------|--------------------------------------------------|---------------------|------------------|-------------------------|-----------------------------------|---------------------------|-----------------|----------------------|
| Sebab Sah Khas PINDAH                    |                                                  | HMILIK - PUSAKA     |                  | Jeni                    | is Rumah                          | RUMAH KOS RENDAH RM42,000 |                 | 000                  |
| Projek Ditawar -                         |                                                  |                     |                  | Dae                     | erah Ditawar                      | TIDAK BERK                | TIDAK BERKENAAN |                      |
| Tarikh & Cara 02                         |                                                  | 02/11/2015 (MANUAL) |                  |                         | ikh Kemaskini                     | 02/11/2015                |                 |                      |
| Mohon                                    |                                                  |                     |                  |                         | ikh Ditawar                       | -                         |                 |                      |
| Nama Penuh CHNG                          |                                                  | IG CHENG            |                  | No                      | KP Baru                           | 59051207                  |                 |                      |
| No KP Lama 553                           |                                                  | j3                  |                  | Tar                     | af Perkahwinan                    | BUJANG                    |                 |                      |
| Bil. Tanggungan -                        |                                                  |                     |                  |                         | Jumlah Gaji -<br>Bersama Pasangan |                           |                 |                      |
|                                          |                                                  |                     |                  | Ber                     | sama Pasangan                     |                           |                 |                      |
| ej. Pilihan Se<br>Sejarah Pilil          | ij. Permohonan<br>han                            |                     |                  | Ber                     | sama Pasangan                     |                           |                 |                      |
| ej. Pilihan Se<br>• Sejarah Pilil<br>Bil | j. Permohonan<br>han<br>Tarikh<br>Kemaskini/Moho | nDaerah Pilihan 1   | Daerah Pilihan 2 | Ber<br>Projek Pilihan 1 | sama Pasangan<br>Projek Pilihan 2 | Projek Pilihan 3          | Dipilih         | Tarikh<br>Pengesahan |

| SISTEM MAKLUMAT PERUMAHAN - http://erumah.penang.gov.my |                                   |       |     |  |  |  |
|---------------------------------------------------------|-----------------------------------|-------|-----|--|--|--|
| JENIS DOKUMEN                                           | PANDUAN PENGGUNA – PEMOHON ONLINE | VERSI | 1.0 |  |  |  |

II. Laporan Lejar

Sekiranya pemohon mempunyai rekod pemilikan rumah melalui Bahagian Perumahan / Agensi, pemohon dapat menyemak rekod pemilikan tersebut melalui skrin ini

Rekod bayaran sewa/senggara juga dapat disemak disini.

Terdapat 2 skrin untuk semakan pemilikan a. Semakan maklumat pemilik & premis

| Lejar Rekod Bayaran       |                              |             |                 |         |
|---------------------------|------------------------------|-------------|-----------------|---------|
| Maklumat Pemilik & Premis | Maklumat Pemilikan/Sewaan    |             |                 |         |
| 🏟 Maklumat Pemilik &      | Premis                       |             |                 | ~       |
| Nama Penuh Pemilik        | CHNG CHENG                   |             |                 |         |
| No KP Lama                | 553                          |             |                 |         |
| No KP Baru                | 59051207                     |             |                 |         |
| Projek Ditawar            | JALAN PADANG TEMBAK          |             |                 |         |
| Jenis Rumah               | RUMAH KOS RENDAH RM42,000    |             |                 |         |
| No Premis                 |                              |             |                 |         |
| Alamat                    |                              |             |                 |         |
|                           |                              |             |                 |         |
|                           |                              |             |                 |         |
| Poskod                    | 0                            |             |                 |         |
| Daerah                    | DAERAH TIMUR LAUT            |             |                 |         |
| Negeri                    |                              |             |                 |         |
|                           |                              |             |                 |         |
| 🛍 Lejar Bayaran Lain-lain | n                            |             |                 |         |
| Papar 5 • rekod           |                              |             | Cari            | an:     |
| Bil No Resit 🔶            | Kod Transaksi 🌲 Tarikh Bayar | Amaun Bayar | Kaunter         | Catatan |
|                           | <b>6</b>                     |             |                 |         |
| • Lejar Bayaran Sewa &    | senggara                     |             |                 |         |
| Papar 5 v rekod           |                              |             | Cari            | an:     |
| Bil No Resit 🔶 Ko         | od Transaksi 🔶 Tarikh Bayar  | Amaun Bayar | Bulan 🔶 Kaunter | Catatan |
|                           |                              |             |                 |         |

# SISTEM MAKLUMAT PERUMAHAN - http://erumah.penang.gov.myJENIS DOKUMENPANDUAN PENGGUNA - PEMOHON ONLINEVERSI1.0

# a. Semakan maklumat pemilikan & sewaan

- Maklumat sewa
- Maklumat senggara
- Kadar tunggakan dan lain-lain lagi

| Lejar Rekod Bayaran             |                      |              |               |       |         |         |
|---------------------------------|----------------------|--------------|---------------|-------|---------|---------|
| Maklumat Pemilik & Premis       | Maklumat Pemilikan/S | ewaan        |               |       |         |         |
| • Maklumat Pemilikan/Sewaan v   |                      |              |               |       |         |         |
| Status Milikan                  | SENGGARA             |              |               |       |         |         |
| Jenis Milikan                   |                      |              |               |       |         |         |
| Harga Rumah                     | 0.00                 |              |               |       |         |         |
| Rujukan Surat                   | PP/08/0773/1         | KLT 152(75)  |               |       |         |         |
| Tarikh Surat                    | 2015-10-26           |              |               |       |         |         |
| Tempoh Sewa                     | 0.00                 |              |               |       |         |         |
| Tarikh Mula Duduki PPR          | 0000-00-00           |              |               |       |         |         |
| Tarikh Tamat Duduki PPR         | 0000-00-00           |              |               |       |         |         |
| Kadar Sewa                      | 0.00                 |              |               |       |         |         |
| Kadar Senggara                  | 30.00                |              |               |       |         |         |
| Bulan Sewa Bayar                |                      |              |               |       |         |         |
| Bulan Senggara Bayar            |                      |              |               |       |         |         |
| Tarikh Akhir Bayar Sewa         | 0000-00-00           | :00:00       |               |       |         |         |
| Tarikh Akhir Bayar<br>Senggara  | 2015-08-18 00        | :00:00       |               |       |         |         |
| Jumlah Bayaran Sewa             | 0.00                 |              |               |       |         |         |
| Jumlah Bayaran Senggara         | 5880.00              |              |               |       |         |         |
| Tunggakan Sewa                  | 0.00                 |              |               |       |         |         |
| Tunggakan Senggara              | -60.00               |              |               |       |         |         |
| Baki Harga                      | 0.00                 |              |               |       |         |         |
|                                 |                      |              |               |       |         |         |
| 🛚 Lejar Bayaran Lain-lain       | 1                    |              |               |       |         |         |
| Papar 5 • rekod                 |                      |              |               |       | Carian: |         |
| Bil No Resit 🔶                  | Kod Transaksi        | Tarikh Bayar | 🜲 Amaun Bayar |       | Kaunter | Catatan |
|                                 |                      |              |               |       |         |         |
| 🛛 Lejar Bayaran Sewa & Senggara |                      |              |               |       |         |         |
| Papar 5 • rekod Carian:         |                      |              |               |       |         |         |
| Bil No Resit 🔶 Ko               | d Transaksi          | Tarikh Bayar | 🚔 Amaun Bayar | Bulan | Kaunter | Catatan |